## Instellen van de 64-bits ODBC-koppeling van King

Vanaf King 5.48a zit het aanmaken van de 64 bit ODBC-connectie standaard in de programmatuur. Als u de King 64 bits server hebt geïnstalleerd en u de ODBC-koppeling op de server activeert, dan worden op de server zowel de 32-bits als de 64-bits ODBC-koppelingen aangemaakt.

Als u ook op de cliënt gebruik wilt maken van de 64-bits ODBC-connectie, dient u nog wel de bestanden van de 64-bits server op de betreffende client-pc te installeren. U doet dit door vanaf die pc de datamap van King op de server te benaderen. Als u niet precies weet waar die in het netwerk staat, kunt u die datamap in King opvragen via menupunt HELP > INFORMATIE OVER KING > tabkaart Installatie.

In de King-datamap op de server kiest u voor de submap "Client" en dan voor de map "OdbcClient64Bit". In deze map staat het bestand ClientOdbc64Bit.msi. Als u dit bestand uitvoert, worden de juiste bestanden op uw pc geïnstalleerd.

Let op: tijdens de installatie hoeft u geen vragen te beantwoorden. U krijgt alleen kort onderstaand venster te zien. Als dit venster zonder verdere foutmeldingen verdwijnt is de installatie gelukt.

| KingOdbc64bit 5.48a (5.48.958.1)                                                 |
|----------------------------------------------------------------------------------|
| KingOdbc64bit 5.48a (5.48.958.1) wordt nu geconfigureerd. Een ogenblik<br>geduld |
| Benodigde gegevens verzamelen                                                    |
| Annuleren                                                                        |

De benodigde bestanden worden nu geplaatst in de map: ...\Program Files\KingOdbc64bit

Als u na de installatie van de ClientOdbc64Bit.msi in King de ODBC-koppeling activeert, worden nu zowel de 32-bits als de 64-bits ODBC-connectie geactiveerd.

Voor het installeren van de ClientOdbc64Bit.msi en het activeren van de ODBC connectie dient u te beschikken over voldoende rechten (Administrator/Beheerder). Indien u niet voldoende rechten hebt, dient u contact op te nemen met uw systeembeheerder.